# MiraPay決済アプリの使い方

#### 2021.7.11.魚津市商工観光課

| 11:53 🖻 🕏 | ₽ ত ♥⊿ ∎94% | この使い方説明書は<br>ることを前提にした                      |
|-----------|-------------|---------------------------------------------|
| MiraPay [ |             | ・MiraPay【店舗用<br>トールされている。<br>・1度はログインし      |
|           |             | 【重要】<br>インストールやログ<br>至急、事務局にご相<br>係員が訪問して説明 |
|           |             |                                             |

t、以下のような状態であ :説明書です。

】が、スマホ等にインス

ている。

<sup>ブ</sup>インができない場合は、 談ください。 させて頂きます。

| 11:53 💿 🟵 | ☞ ত ▼⊿ ∎94% | 【使用例                         |
|-----------|-------------|------------------------------|
| MiraPay [ |             | 持ったお客村<br>プレミアム7<br>※画面表示等(a |
|           |             |                              |
|           |             | MiraF<br>プする<br>(=M          |
|           |             |                              |

ム付ミラペイ(20,000円+6,000円)を 様が、1,000円の商品をお買い上げになり、 ポイントでの支払いを希望された場合。 はスマホ機種によって異なる場合があります。

Pay【店舗用】のアイコンをタッ る。 MiraPayを起動する。)

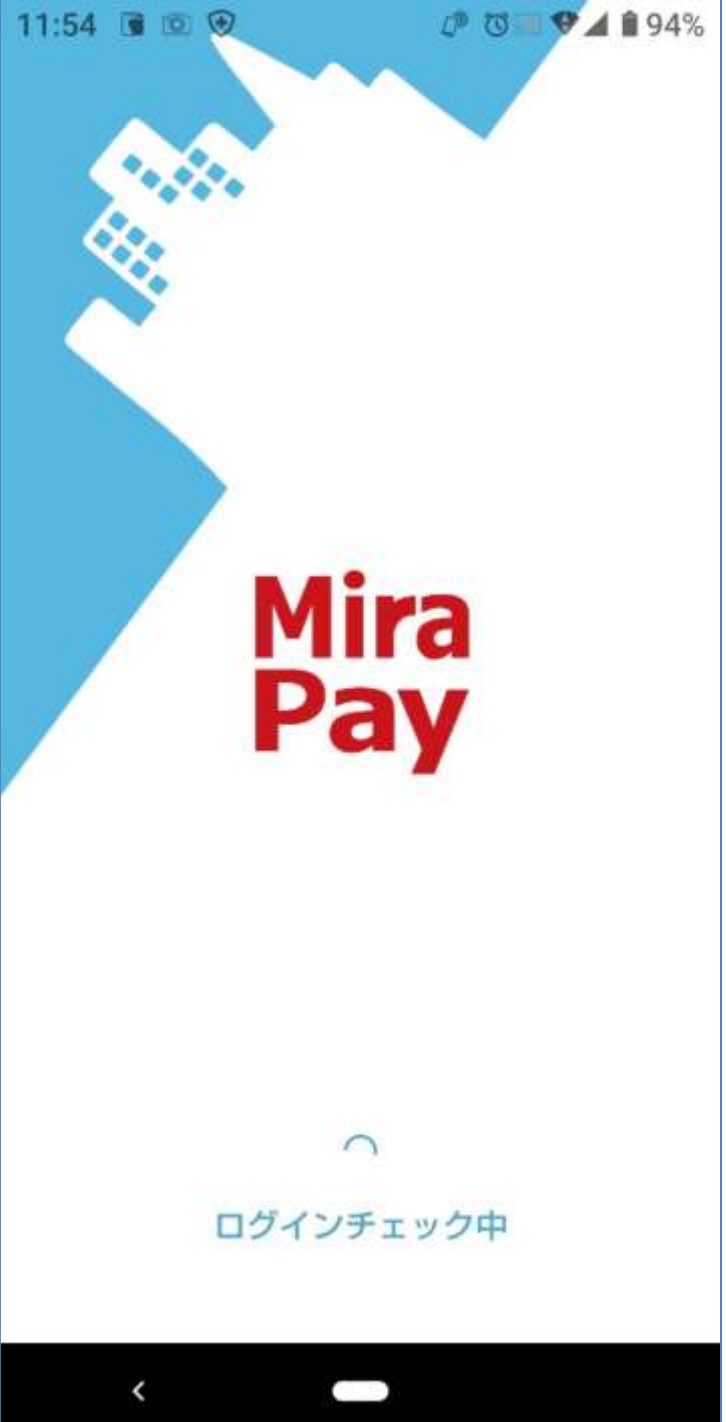

# 起動処理中はこのような画面が表示されます。

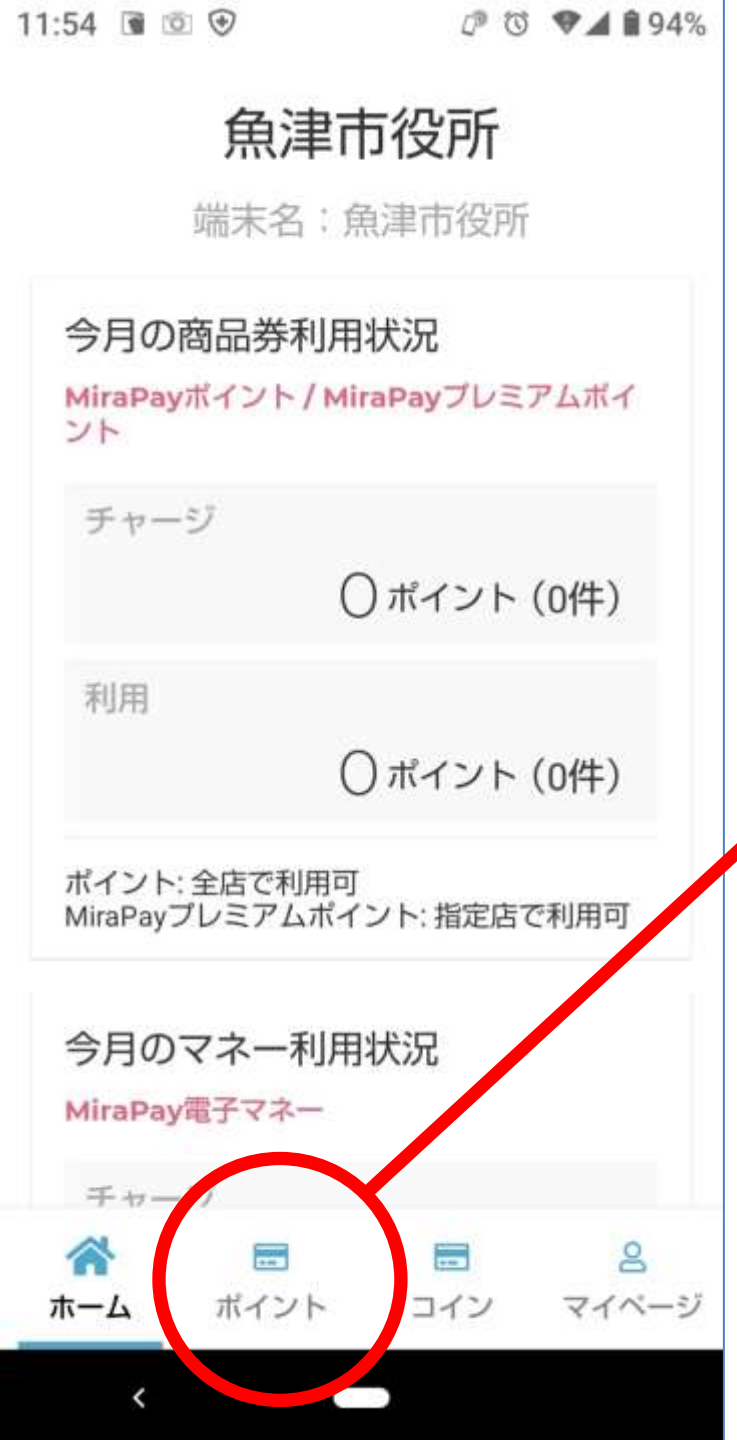

起動するとこのような画面が表示されます。 この場合は、【魚津市役所】という 店舗の画面です。

【ポイント】をタップします。

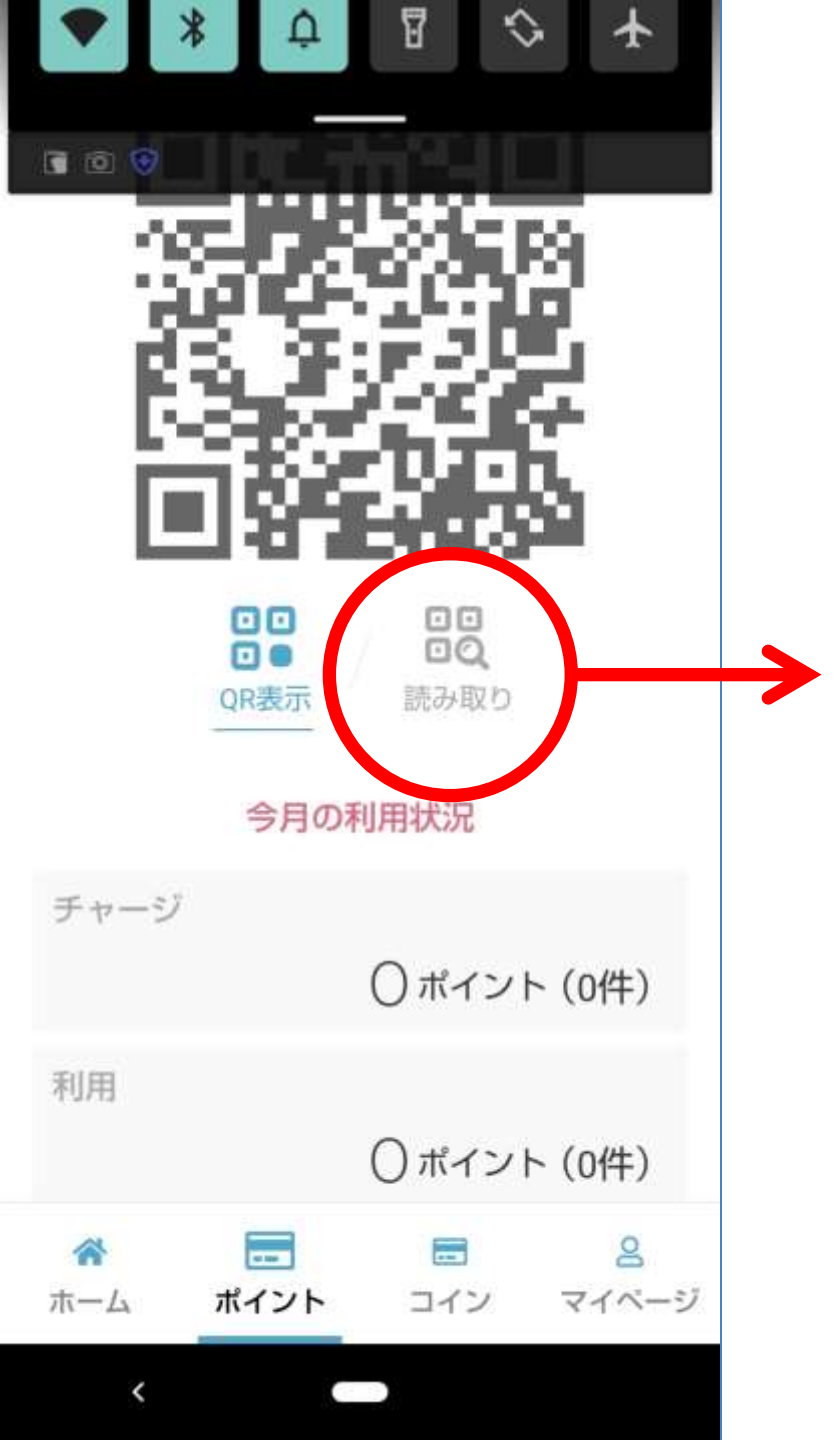

# 【読み取り】をタップします。

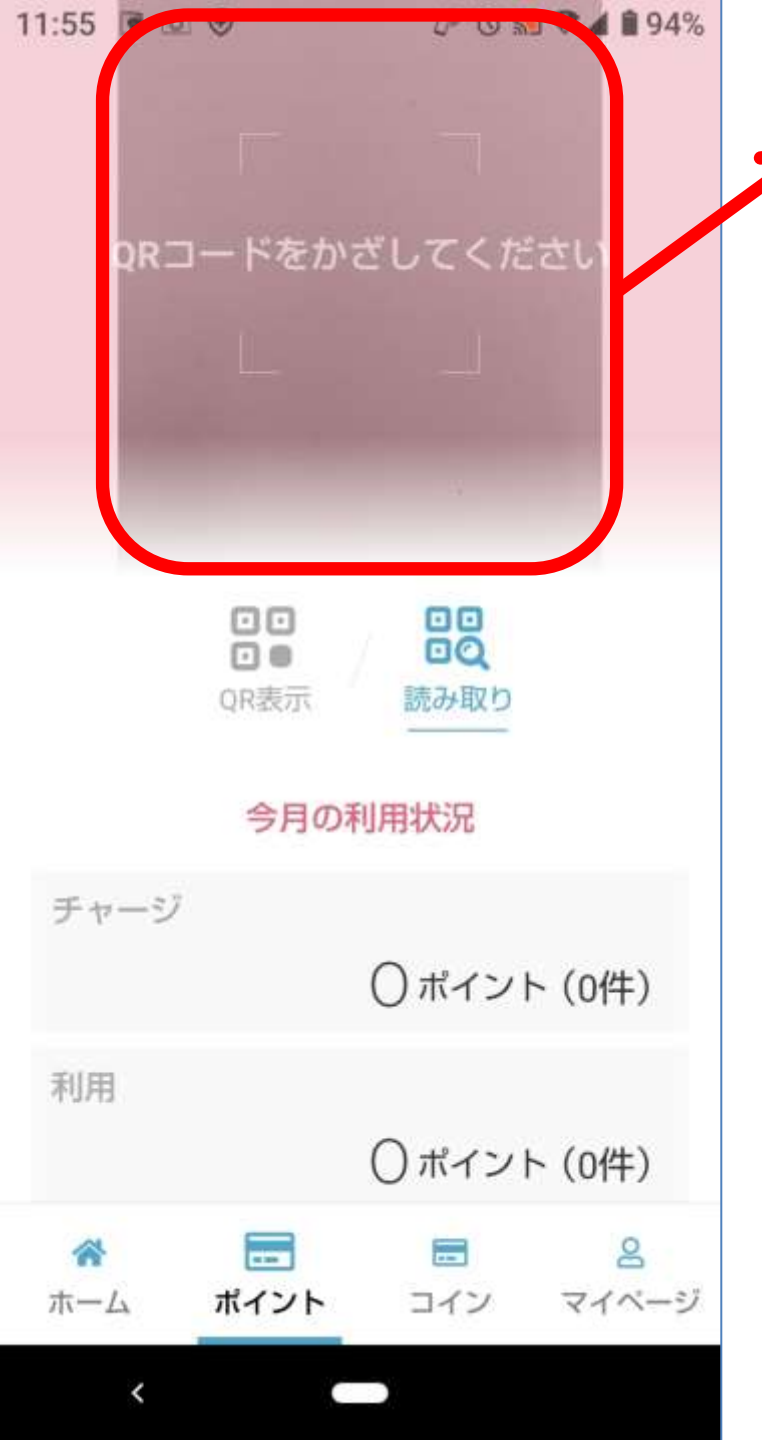

# このようにカメラが起動しますので、 お客様のカードをカメラにかざしま す。

部屋の明るさ(光の反射)やカメラの自動ピント 調整によって読み取りがすぐに完了しない場合が あります。その場合は、カードの角度や遠近を微 調整してみてください。

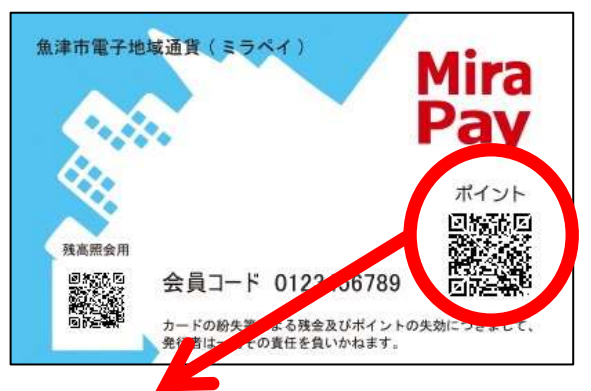

必ずカードの裏面の【ポイント】の下にあるQRコードを読み込んでください。 表面や残高照会のQRコードを読み込んでも反応しません。

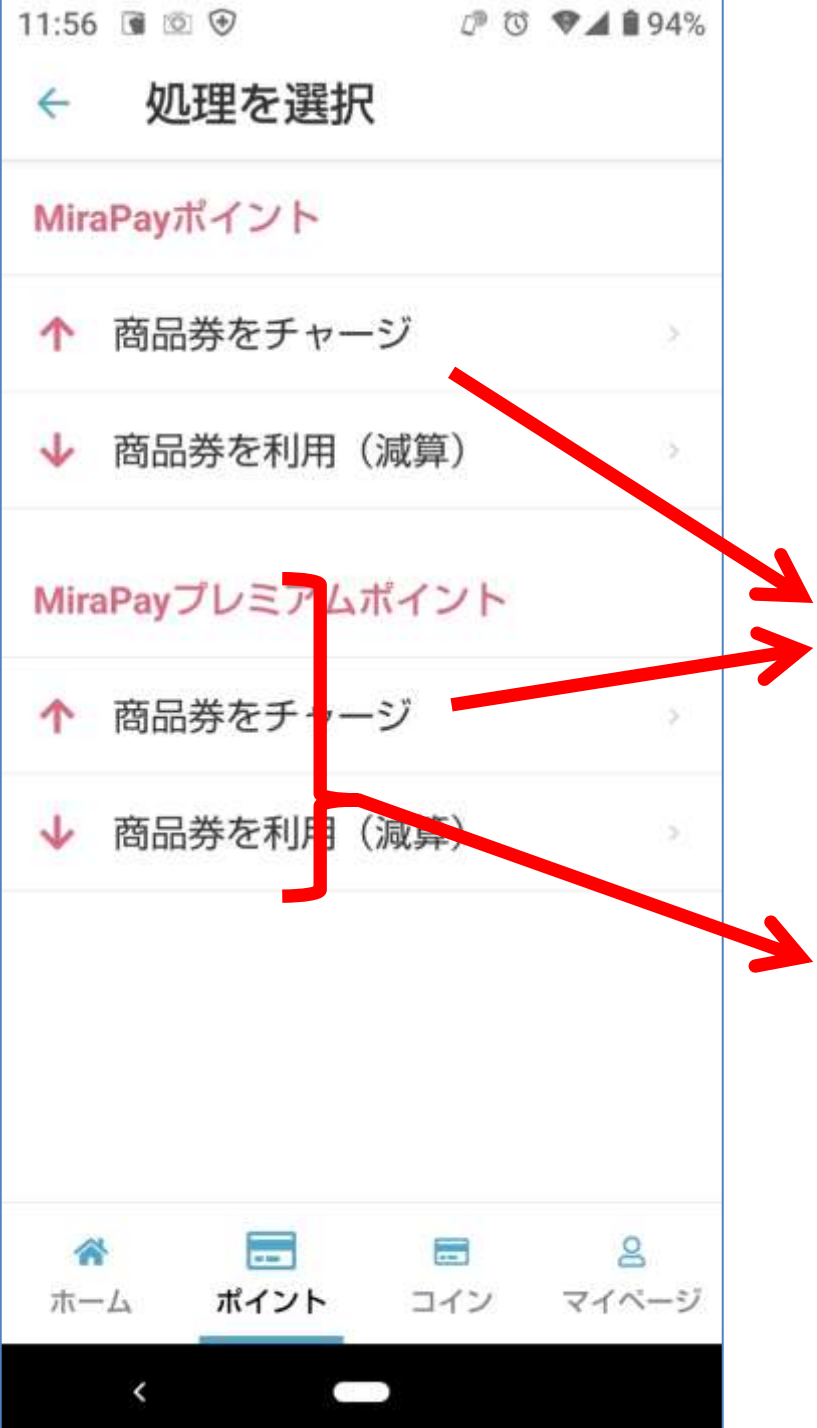

# 読み取りが成功するとこのような 画面になります。

例【チャージができる応援店の場合】

チャージできない登録店の場合は、この部 分がグレー色で表示され、タップしても選 択できません。

-般店の場合はこの部分が表示されません。

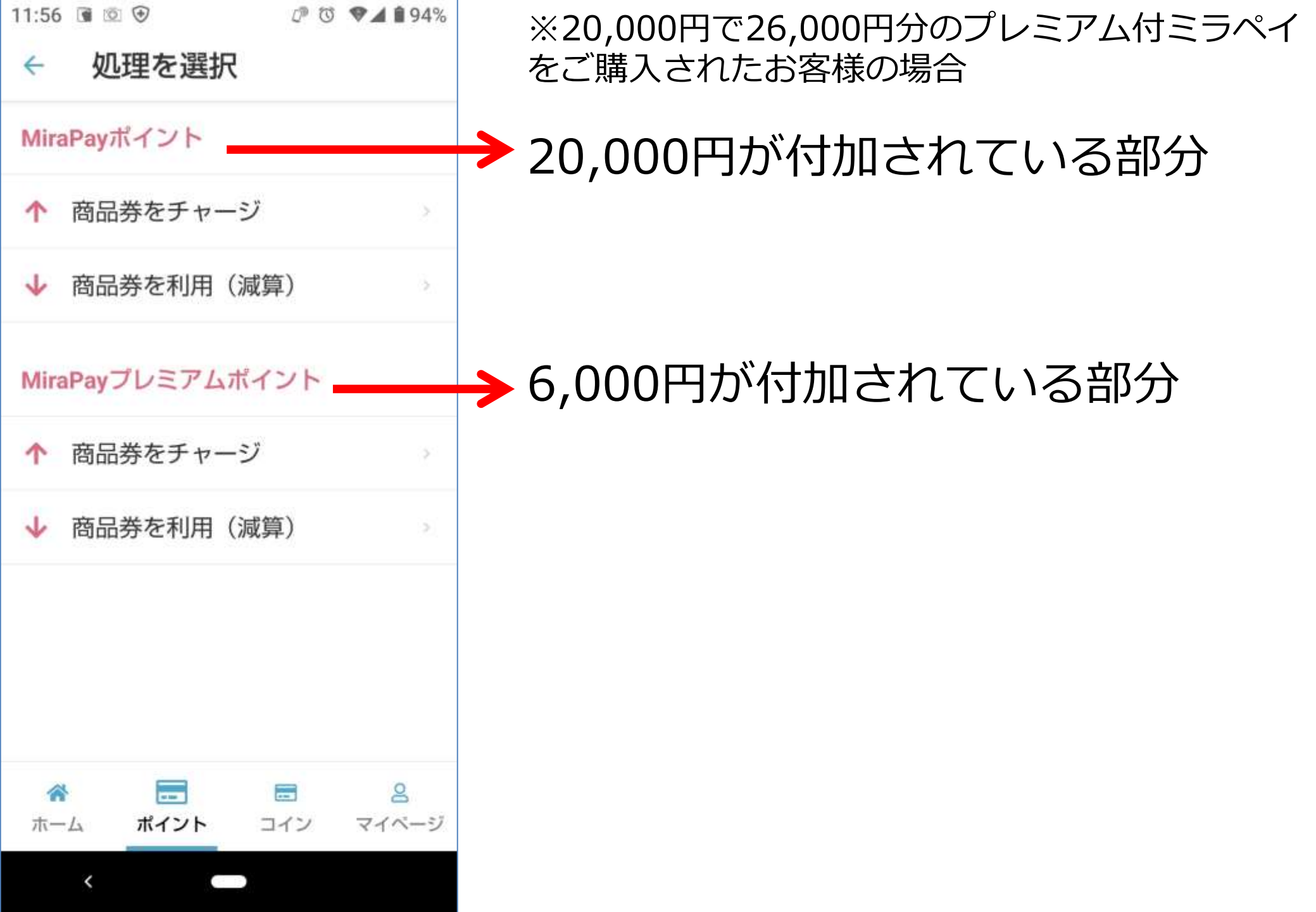

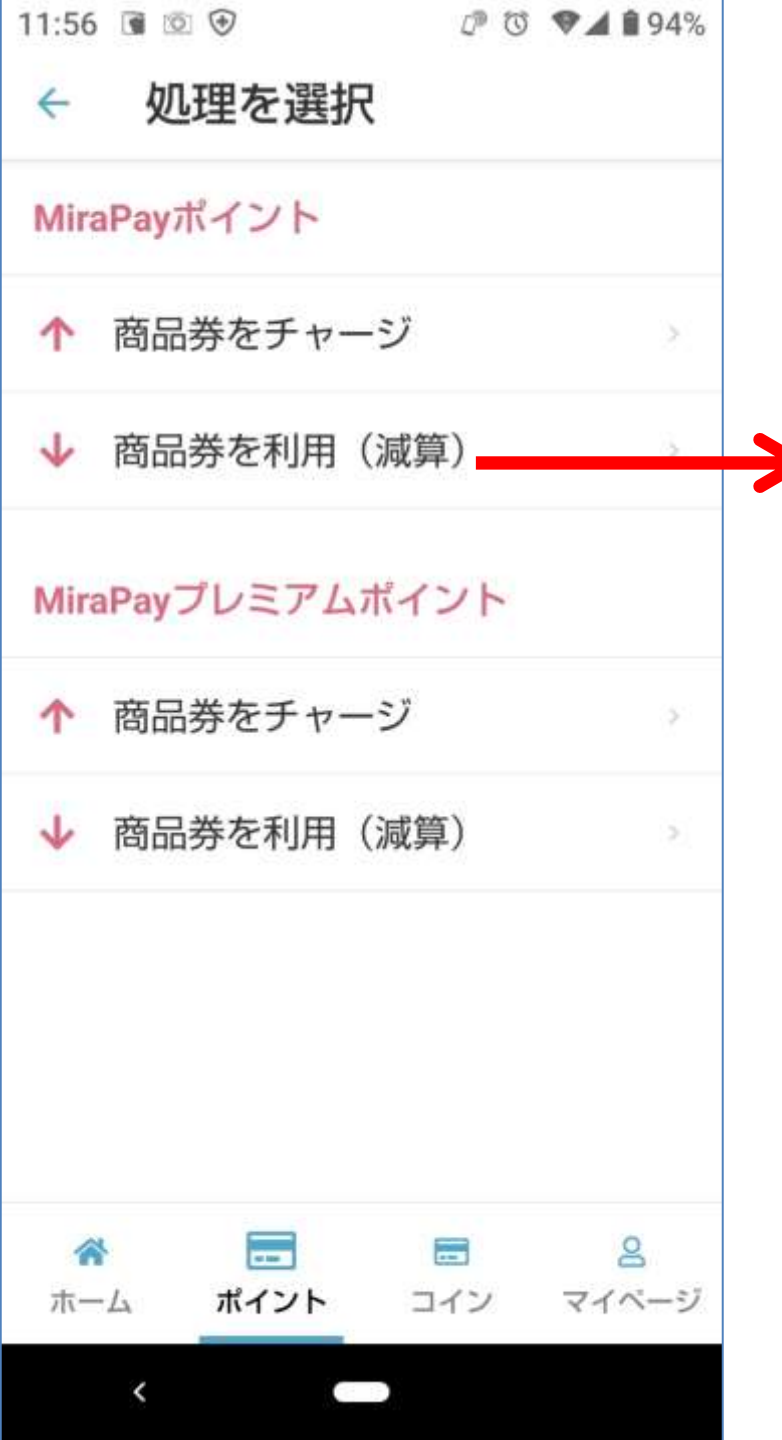

# → 今回の例では、通常ポイント分での 支払いを希望されたという前提です ので、ここをタップします。

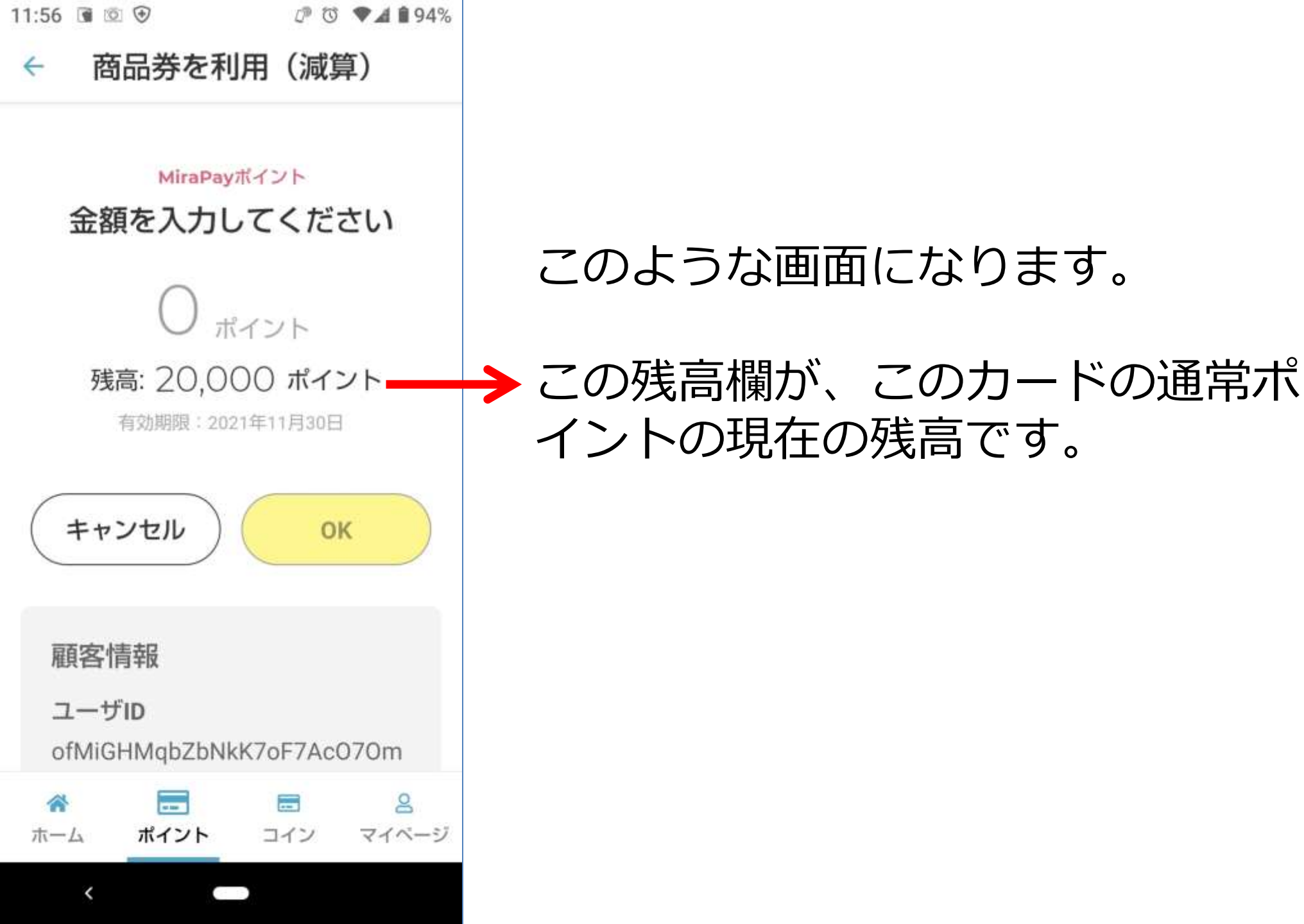

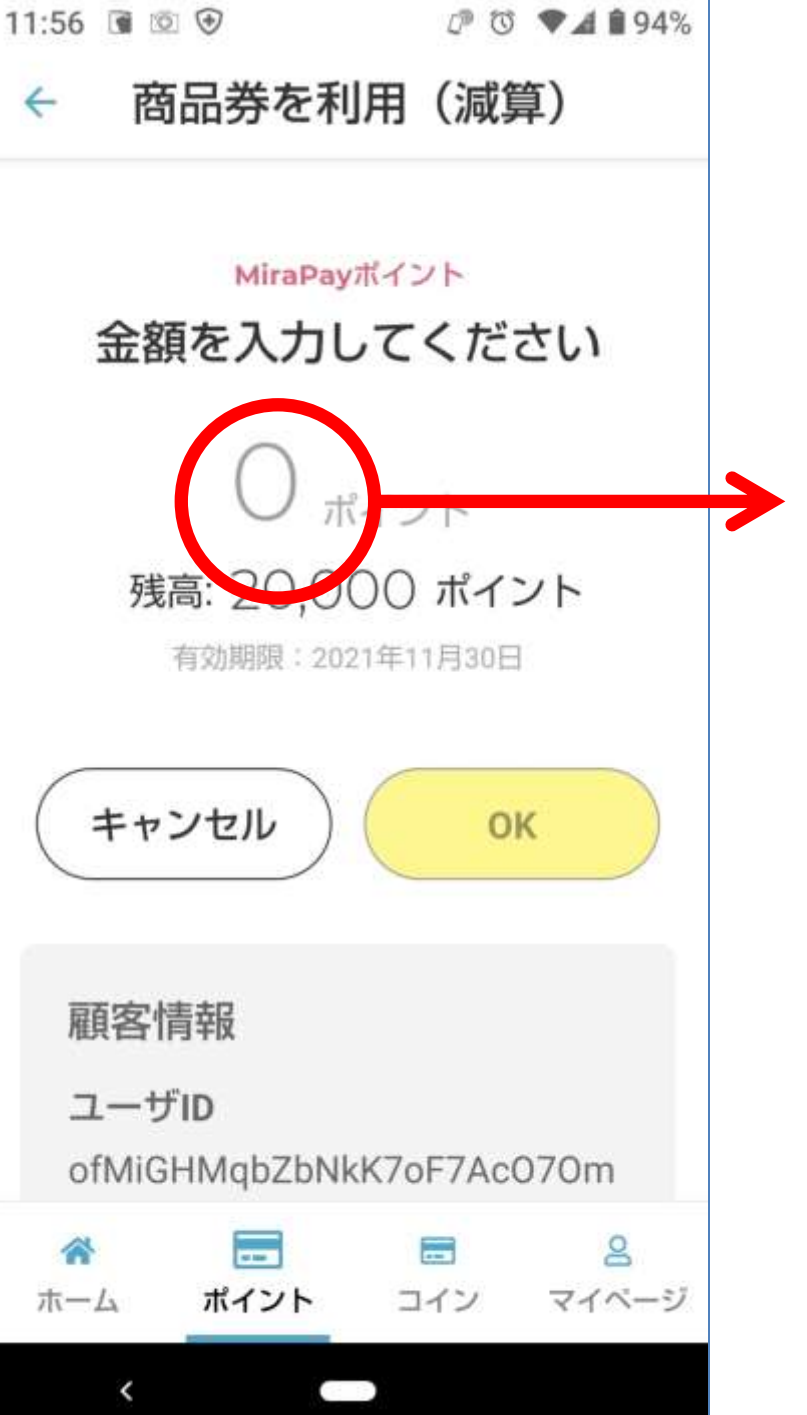

### 金額を入力するため、このあたりを タップします。

| 11:56 🕥         | © ⊕<br>₩□₩       | のた利田       | ◎ 12 ●            | A 🕯 94%           |                   |
|-----------------|------------------|------------|-------------------|-------------------|-------------------|
| ~               | 尚吅芬              | で利用        | (減昇)              |                   |                   |
|                 | Mir              | raPayポイン   | ント                |                   |                   |
| 金               | 額を入              | 力して        | くださ               | こ                 |                   |
|                 | C                | )<br>ポイン   | ノト                |                   |                   |
| 1               | 残高: 2(           | 0,000      | ポイン               | ۲                 |                   |
|                 | 有効期阻             | 夏:2021年1   | 1月30日             |                   |                   |
| <b>☆</b><br>ホーム | ポイン              | )<br>/ト コ  | <b>こ</b><br> イン 「 | <u>呂</u><br>マイページ | ★ 数字を入力する画面が現れます。 |
| < 🌣             | Ē                |            |                   | <b>₽</b> ~        |                   |
| Ð               | 1<br>. @ -       | 2<br>/:_   | 3 ~ % ^           | ×                 |                   |
| •               | <b>4</b><br>[`]' | 5<br><\$>¥ | 6<br>{&}"         | •                 |                   |
|                 | 7                | 8          | 9                 |                   |                   |
| A 1             | *                | 0          | #                 | 完了                |                   |
| ~               |                  | -          | ,.                | ш                 |                   |

| 1:56 🕥   | ◎                                       | を利用                       | * ③ 12 •                                                                                                    | ♥⊿ 🕯 94%<br>)    |                    |
|----------|-----------------------------------------|---------------------------|----------------------------------------------------------------------------------------------------|------------------|--------------------|
| 金        | <sup>Min</sup><br>額を入                   | raPayポイ:<br>.カして          | <sup>ント</sup><br>くださ                                                                                                    | -<br>U           |                    |
| 3        | <b>10(</b><br>残高: 2(<br><sup>有効期際</sup> | )〇<br>),000<br>≹ : 2021年1 | ポイント<br>) ポイン<br>11月30日                                                                                                    | Н                |                    |
| ☆<br>ホーム | ー<br>ポイン<br>「♪                          |                           | I = 1     I     I | 8<br>२४९-७       |                    |
| 5        | 1                                       | 2                         | 3<br>~ % ^                                                                                                    | -                | → 今回の商品が1,000円なので、 |
| •        | <b>4</b><br>[`]'                        | 5<br><\$>¥                | <b>6</b><br>{&}"                                                                                                    | ►                | と入力します。            |
|          | <b>7</b>                                | 8                         | 9<br>= ;                                                                                                    | <b>一</b> フ       |                    |
| A 1      | <b>*</b><br>1?                          | <b>0</b><br>+             | #                                                                                                    | <del>7</del> 5 J |                    |
| ~        | 2                                       | -                         |                                                                                                    | шı               |                    |

| 11:56 🕥  | 0          | D        | 0 12 🥊 | A 🕯 94%        |    |       |            |     |             |          |   |
|----------|------------|----------|--------|----------------|----|-------|------------|-----|-------------|----------|---|
| 4        | 商品券        | を利用      | (減算)   | )              |    |       |            |     |             |          |   |
|          |            |          |        |                |    |       |            |     |             |          |   |
|          | Mi         | raPayポイ  | ント     |                |    |       |            |     |             |          |   |
| 金        | 額を入        | 力して      | くださ    | い              |    |       |            |     |             |          |   |
|          |            | $\sim$   |        |                |    |       |            |     |             |          |   |
|          | 100        | JU       | ポイント   |                |    |       |            |     |             |          |   |
| 1        | 残高: 2(     | 0,000    | ポイン    | ۲              |    |       |            |     |             |          |   |
|          | 有効期期       | 艮:2021年1 | 1月30日  |                |    |       |            |     |             |          |   |
| ☆<br>ホーム | ポイン        | <br>/ト = | IT 1   | 名<br>マイベージ     |    |       |            |     |             |          |   |
| < 🌣      | <u>ت</u> ا |          |        | <b>.</b> ~     |    |       |            |     |             |          |   |
| Ð        | 1          | 2        | 3      | ×              |    |       |            |     |             |          |   |
|          | . @ -      | /:_      | ~ % ^  |                |    |       |            |     |             |          |   |
| •        | [`]'       | < \$ > ¥ | {&}"   |                |    | ☆古 ナー | <u>л</u> — | . + |             |          | Г |
| ②記       | 7          | 8        | 9      |                | 金  | 観を    | 入力         |     | <b>ニ</b> り、 | ٠<br>۲   |   |
| Δ 1      | *          | 0        | #      | 完了             | →ま | व 。   | 機種         | によ  | い           | <b>C</b> | 9 |
|          | 1?         | +        | 4+     |                | ۲. |       | の場合        | 合が  | あ           | ЭЗ       | F |
| ~        | 2          |          | ;      | ш <sup>.</sup> |    |       |            |     |             |          |   |

## 完了」を押し 「確定」や す。

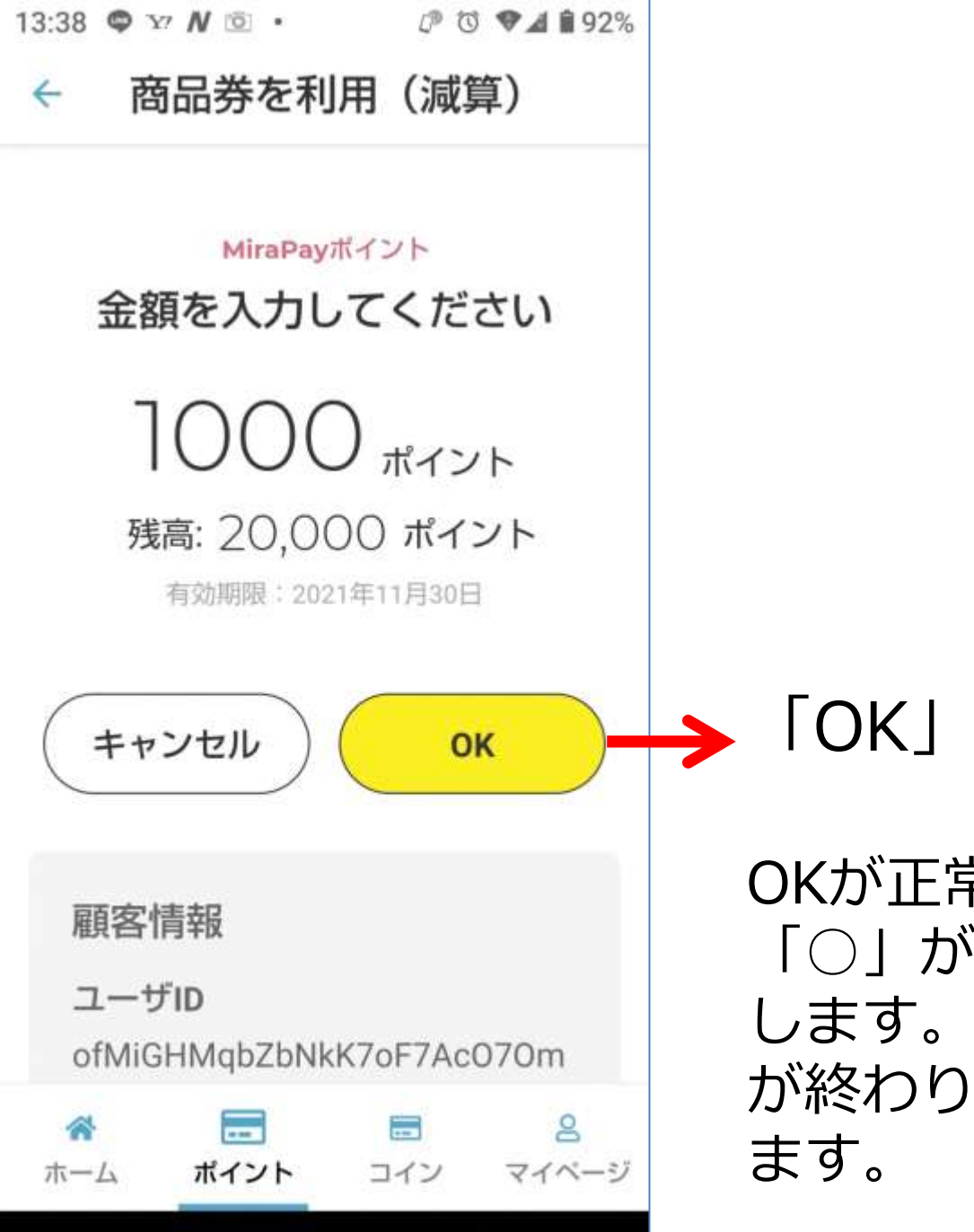

# →「OK」をタップします。

OKが正常にタップ出来たら、OKの部分で 「○」が回転し、処理中であることを表示 します。通信環境が良い場合は一瞬で処理 が終わり、次の画面に移動することもあり ます。

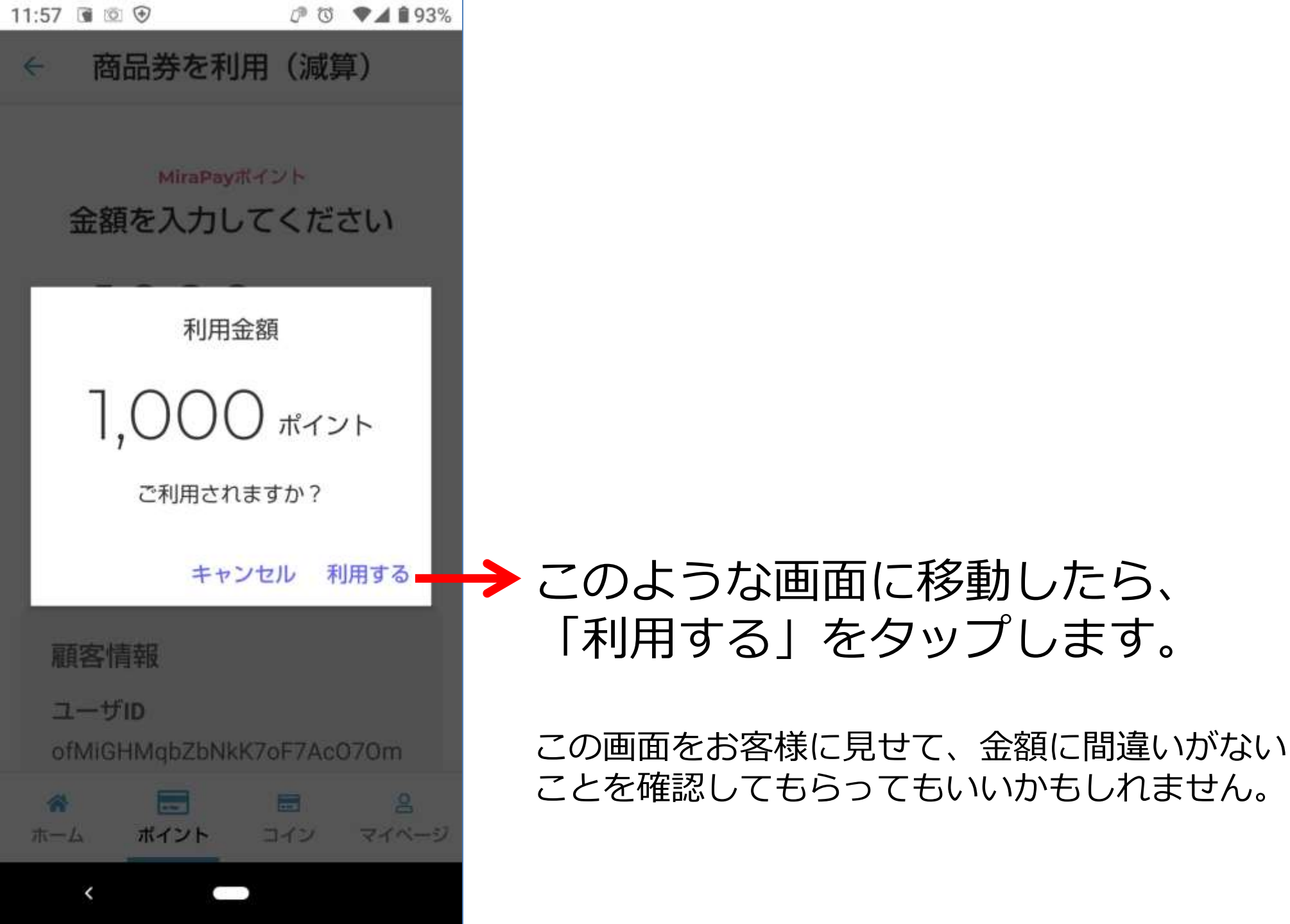

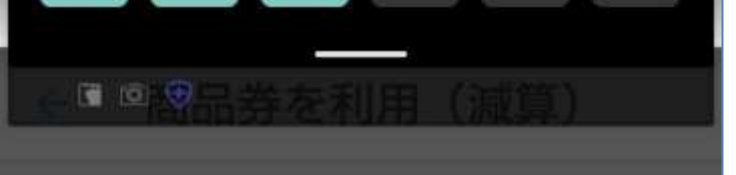

MiraPayボイント 金額を入力してください

> 利用が完了しました 利用金額

1,000 #125

利用日時:2021/07/10 11:58:28

確認完了

顧客情報

ユーザID ofMiGHMqbZbNkK7oF7Ac070m

#### 

このような画面が出たら決済が完了 です。「確認完了」をタップしてく ださい。ホーム画面に戻ります。

この画面が出るとき、音が出る設定にしてあると 「シャリーン」という音が出ます。

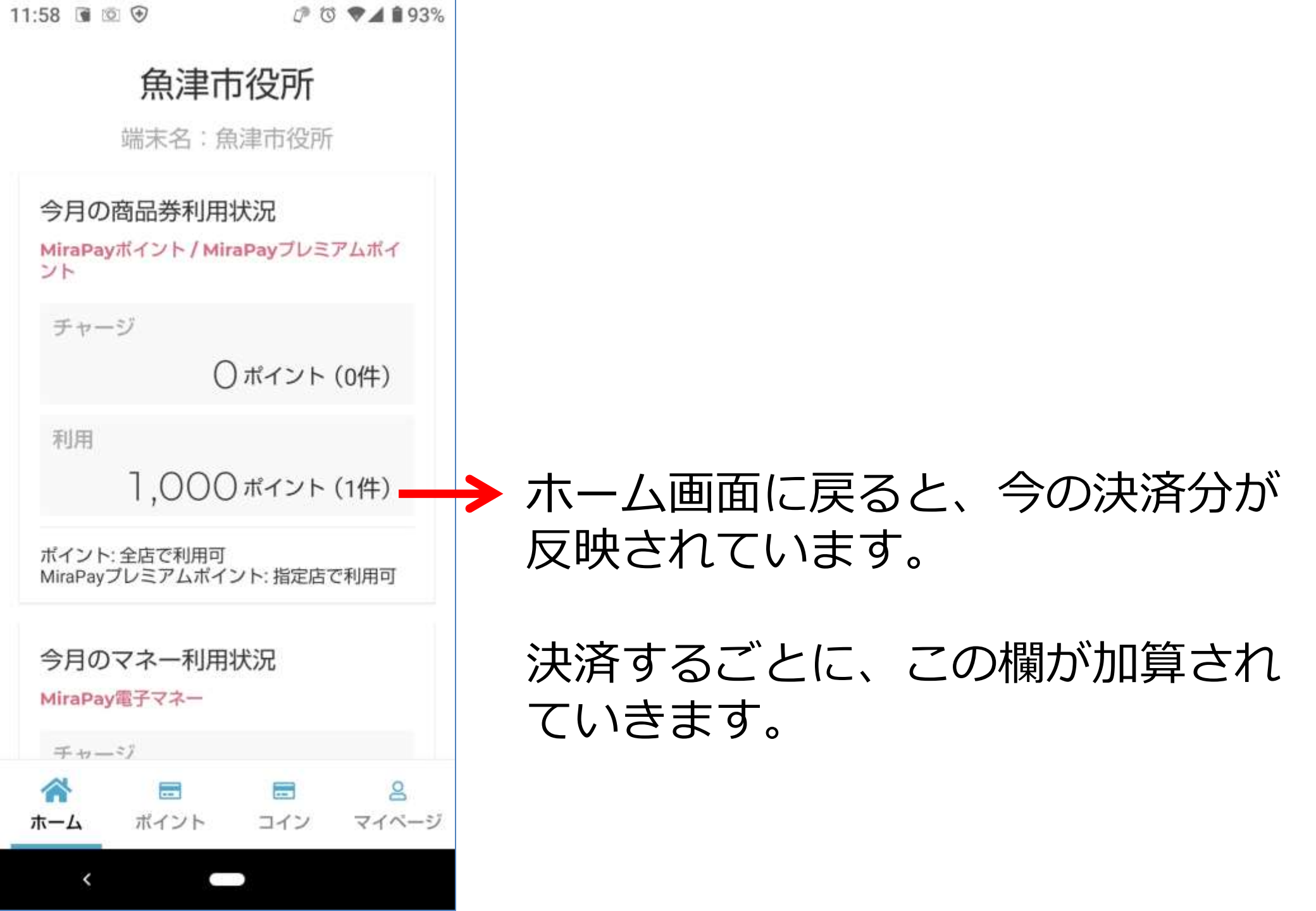

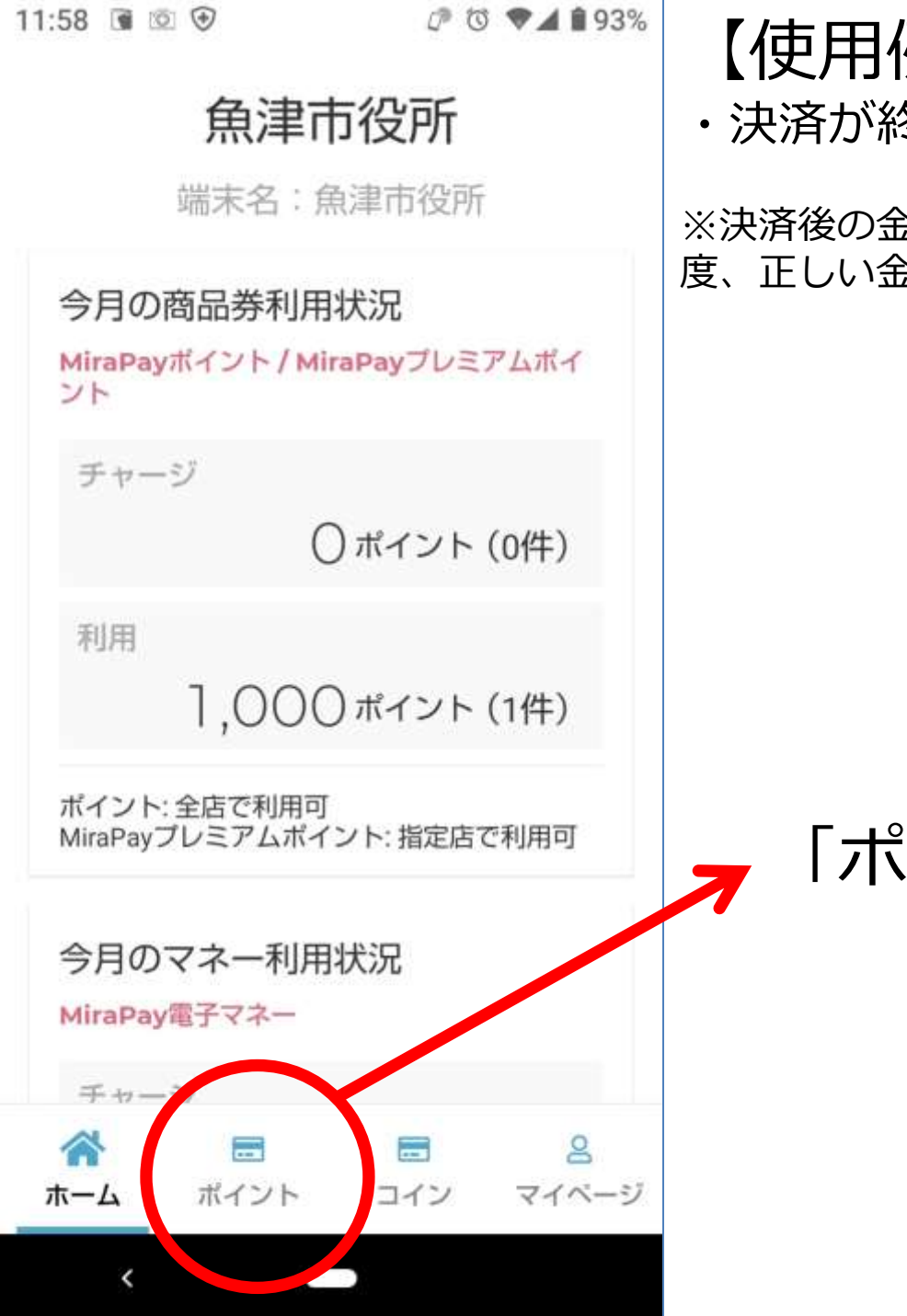

# 【使用例】

・決済が終わった後、取引をキャンセルする場合。

※決済後の金額変更はできないので、一旦キャンセルして、もう一 度、正しい金額で決済する方法になります。

# 「ポイント」をタップしてください。

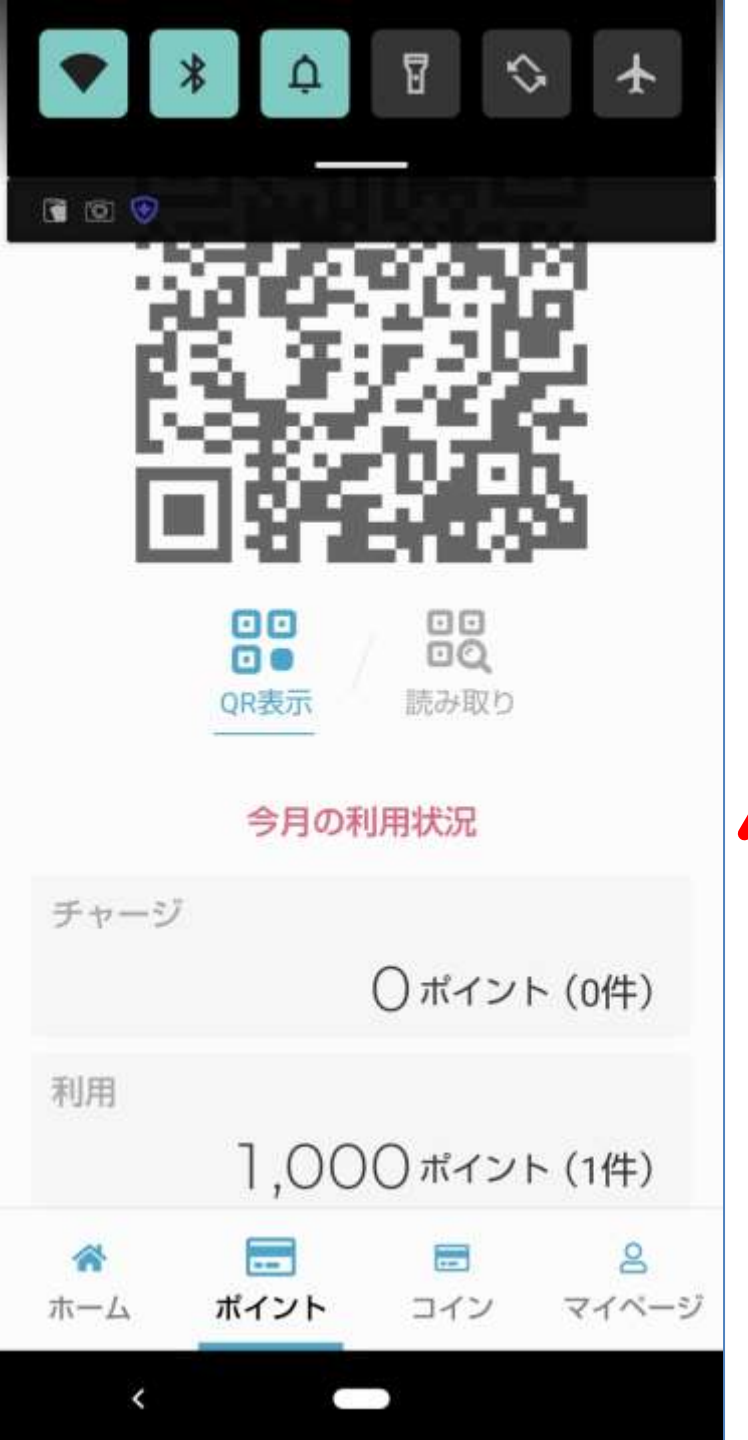

## ● 面面を上にスライドして、画面の下 部分を表示させてください。

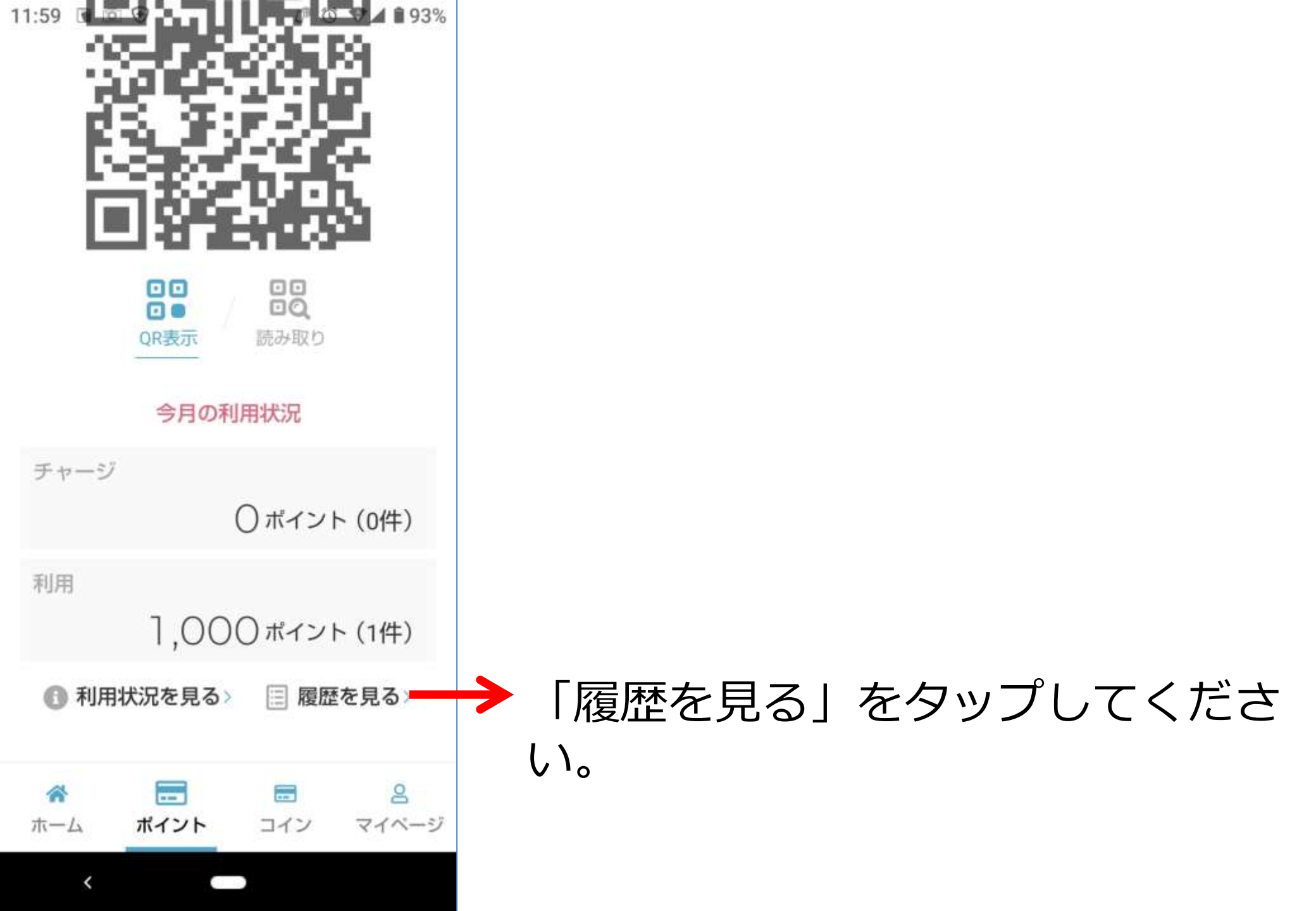

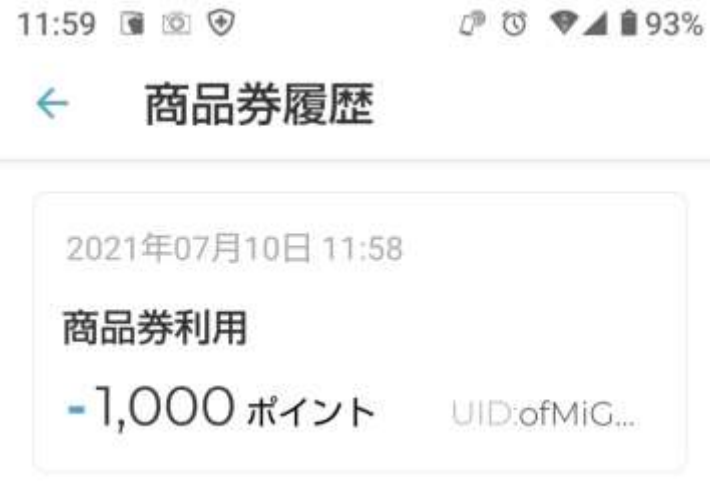

#### 決済の一覧が表示されます。

※この例では1件しか決済していないので1つしか表示されていません。

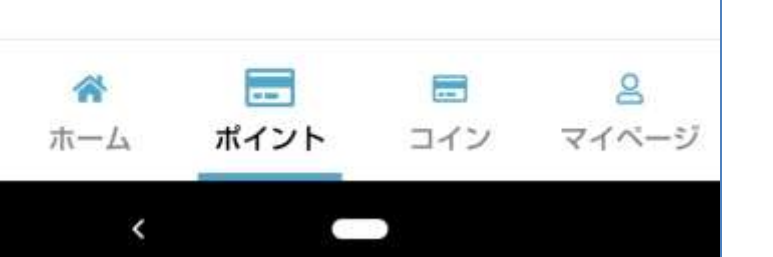

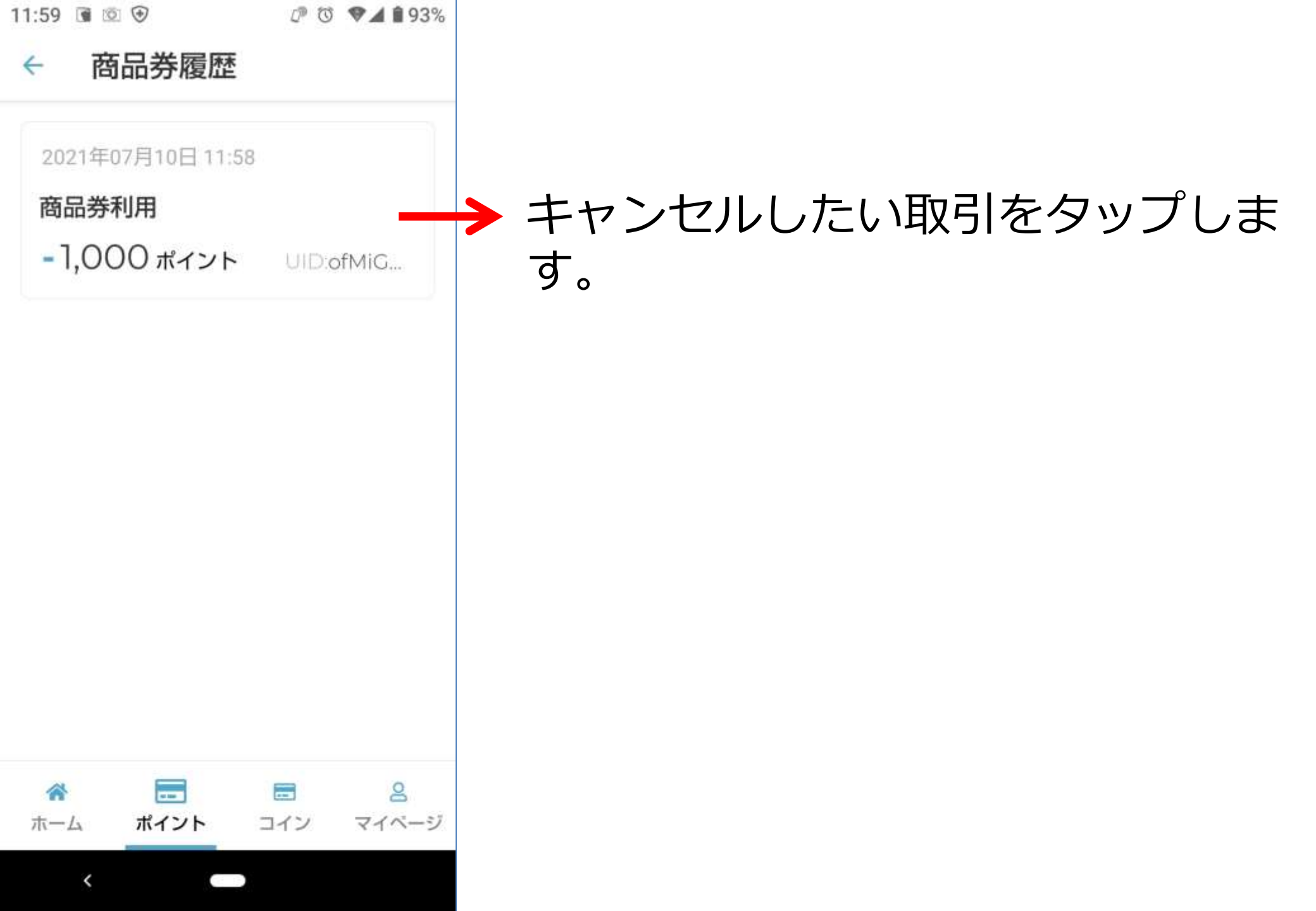

| 11:59 |       | 00 | ♥⊿ 🕯 93% |
|-------|-------|----|----------|
| 4     | 商品券履歴 | 詳細 |          |

#### DETAILS

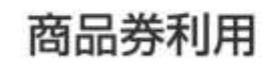

2021年7月10日

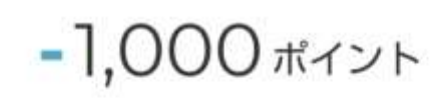

20,000 > 19,000 ポイント

利用明細

<mark>処理ID</mark> JnKclbDP65MTfNrjk4gQ

処理種別 利用

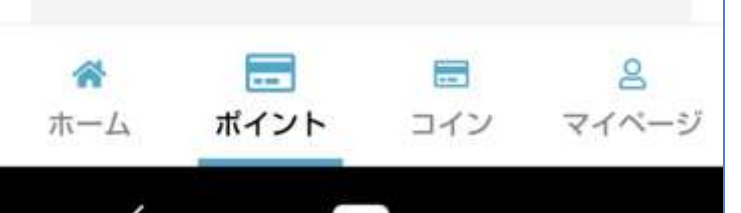

決済の詳細が表示されます。 ▲ 画面を上にスライドします。

| 11:59      | <ul> <li>Image: Image: Ima</li></ul> | 00      | ♥▲ 8            | 93% |             |    |   |
|------------|----------------------------------------------------------------------------------------------------|---------|-----------------|-----|-------------|----|---|
| 4          | 商品券履歴詳紙                                                                                                    | Ħ       |                 |     |             |    |   |
| J          | nKclbDP65MTfNrjk4g                                                                                                    | JQ      |                 |     |             |    |   |
| 奴          | 1.理種別                                                                                                    |         |                 |     |             |    |   |
| 利          | 川用                                                                                                    |         |                 |     |             |    |   |
| 2          | LーザーID                                                                                                    |         |                 |     |             |    |   |
| O'<br>W    | fMiGHMqbZbNkK7oF<br>/W12                                                                                                    | 7AcC    | )70m            |     |             |    |   |
| 利          | 川用サービス                                                                                                    |         |                 |     |             |    |   |
| N          | 1iraPayポイント                                                                                                    |         |                 |     |             |    |   |
| 利          | 川用日時                                                                                                    |         |                 |     |             |    |   |
| 2          | 021年07月10日 11時                                                                                                    | 58分2    | 28秒             |     |             |    |   |
| C          | この処理をキャン                                                                                                    | セルす     | ·3              |     | <b>&gt;</b> | 「こ | の |
| $\sim$     |                                                                                                    |         |                 |     |             | タッ | ブ |
| <b>术</b> 一 |                                                                                                    | -<br>イン | <u>८</u><br>२४४ | ニージ |             |    |   |
|            | < D                                                                                                    |         |                 |     |             |    |   |

#### 「この処理をキャンセルする」を タップします。

| 11:59 💽 🖻 🐨     | @ 🗇 🗣 🖌 🗎 93% |
|-----------------|---------------|
| ← 商品券履歴         | 詳細            |
| DETA            | ILS           |
| 简品芬             | 利用            |
| 2021年7月         | 310日          |
|                 |               |
| 完了しました          |               |
| 処理のキャンセ<br>ました  | :ルに成功し        |
|                 | ок            |
| 利用明甜            |               |
| 処理ID            |               |
| JnKclbDP65MTfNr | jk4gQ         |

卯理種別

ホーム

- 100

ポイント

-

コイン

# キャンセルが正常に終了するとこのような画面が表示されます。

OKをタップするとホーム画面に戻 ります。

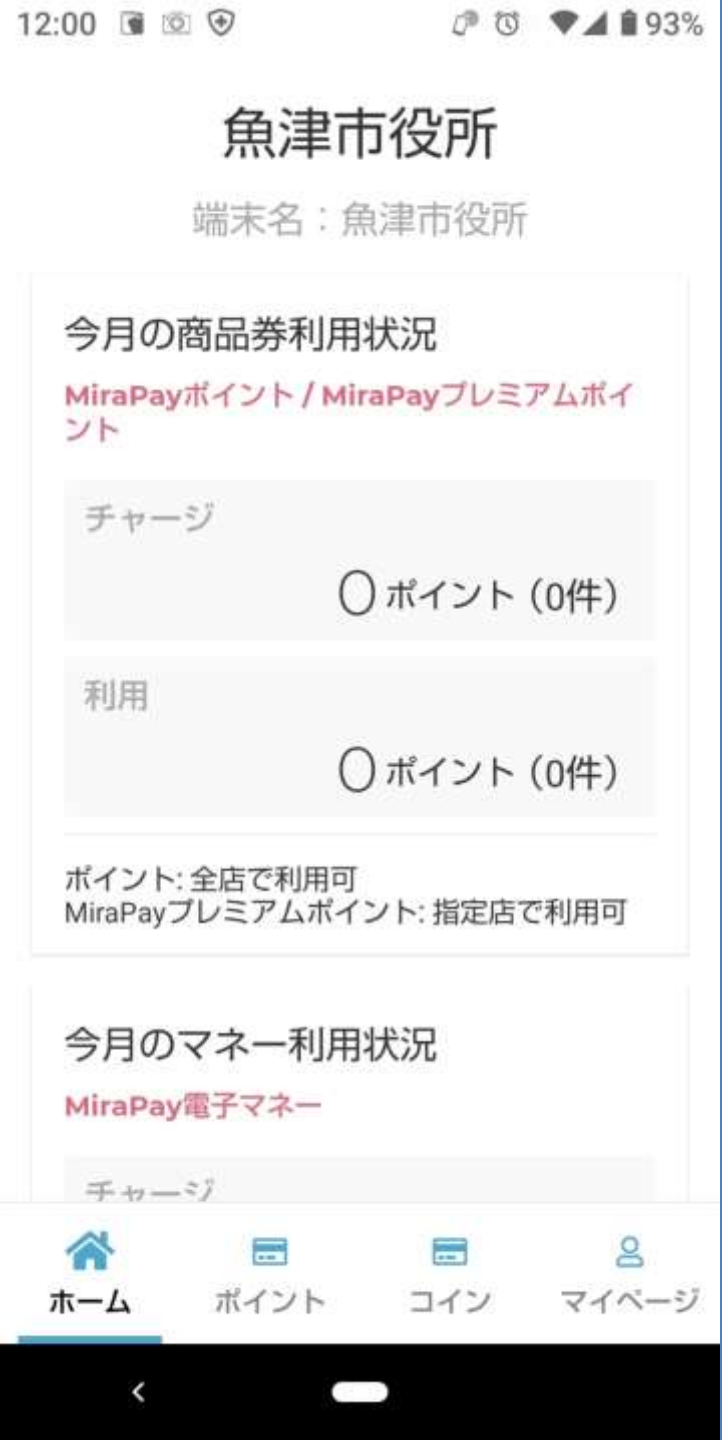

# キャンセルが正常に終了し、利用ポ イントが「0」になりました。

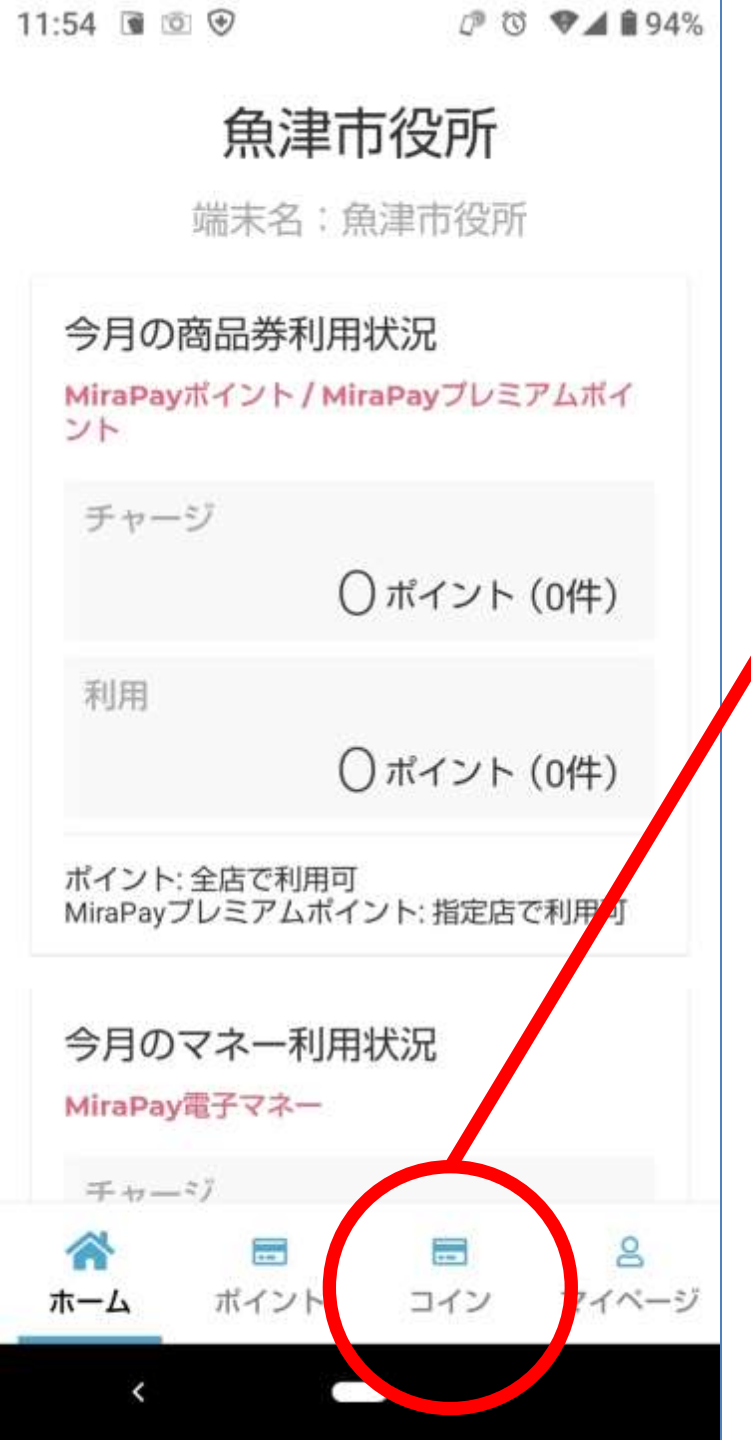

【参考情報】

## 「コイン」は、カード表面のコイン QRを読み取る場合に使います。

コインは、個別チャージした場合や、
 行政コインが貯まるQRコードなので、R.3.10頃 (予定) から使用が開始されます。

プレミアム付ミラペイは、<mark>全て</mark> 「<mark>ポイント」に付加</mark>されています。

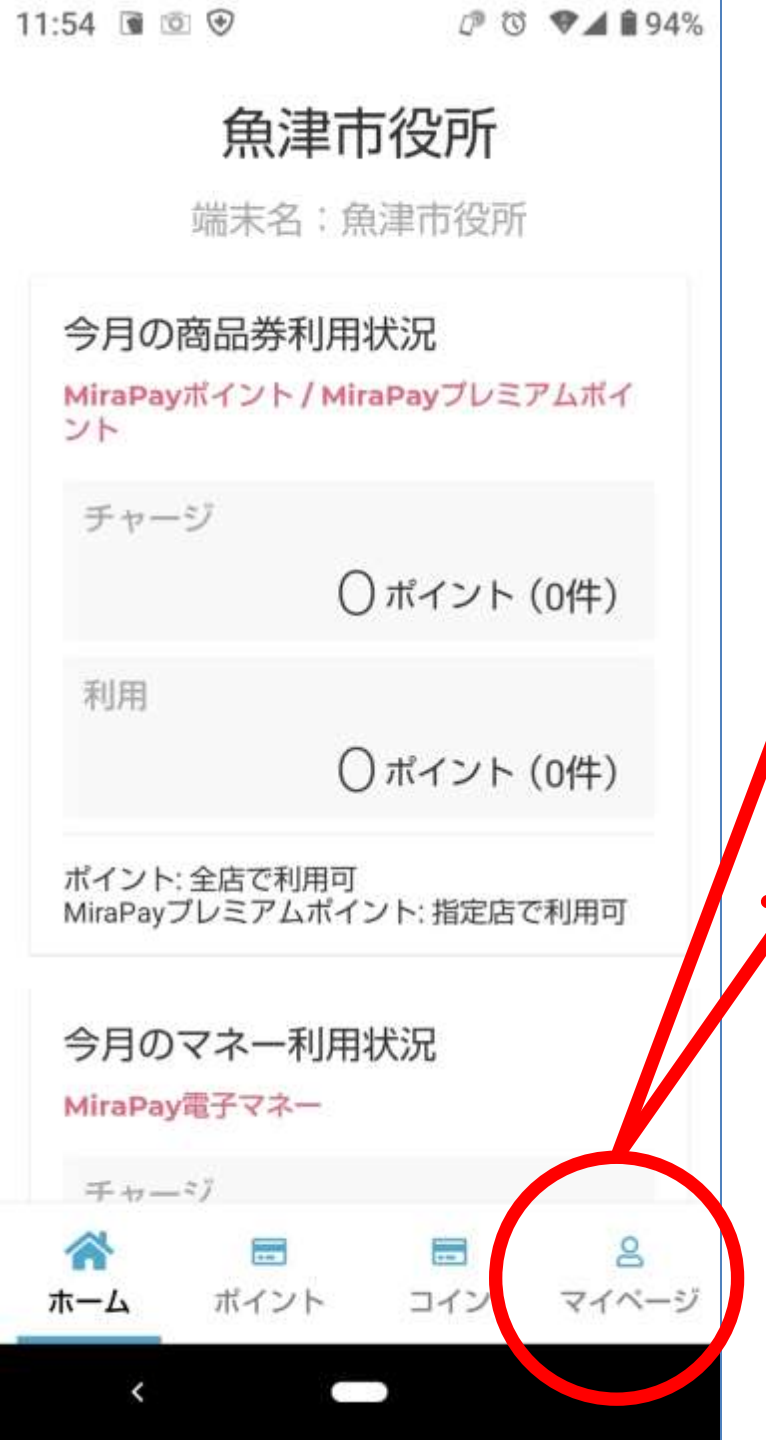

【参考情報】

「マイページ」には、「E-mail登 録」メニューがありますが、このア プリでメールを登録しても、何も届 きません(利用しません)。

「マイページ」の「お問合せ」メ ニューは使用できます。お問合せに はシステム事業者から翌日以降、 メールや電話で回答があります。

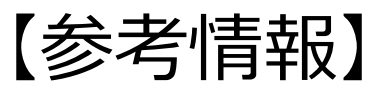

MiraPayカードの残高照会QRは、アプリでは使えません。 残高照会QRは、通常のインターネットサイトを使います。 スマホ等のカメラを起動し、QRコードを読み込んで、インターネット サイトにアクセスして下さい。

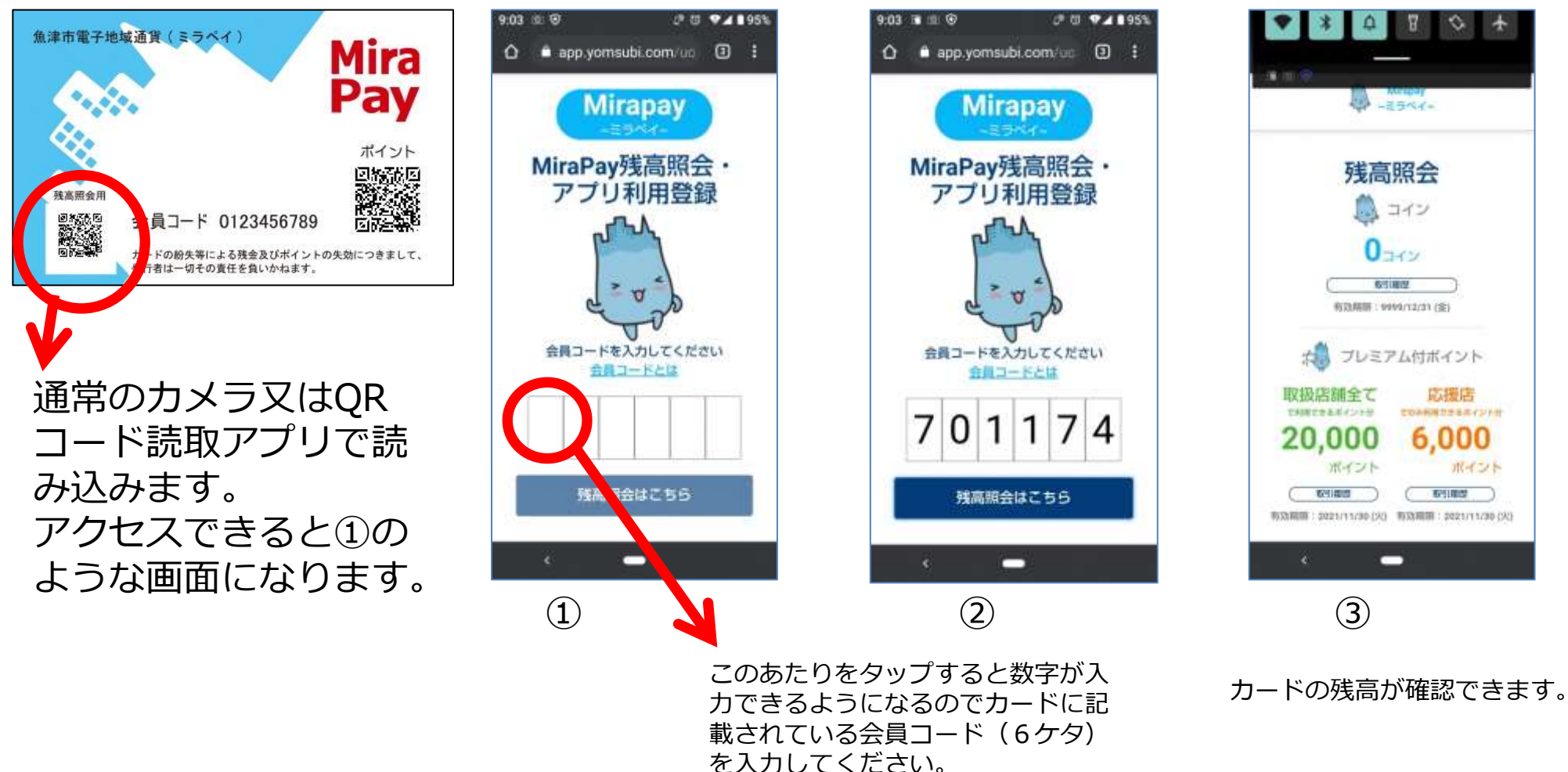

# アプリの使用方法でご不明な点がある場合は、 商工観光課までお問合せ下さい。

# 電話:0765-23-6195 FAX:0765-23-1060 E-mail:syokokanko@city.uozu.lg.jp